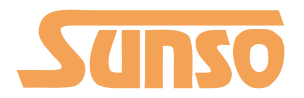

## Quick Start Guide

WTP-801

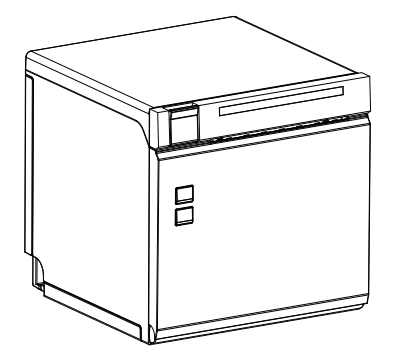

**Packing List** 

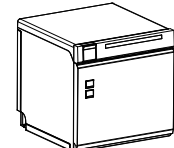

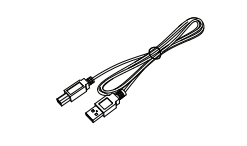

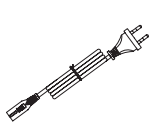

Printer

USB Cable

Power Cord

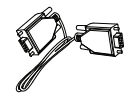

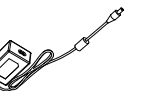

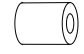

Serial Cable

Power Adapter

**Roll Paper** 

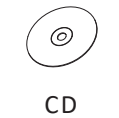

Quick Start Guide

Note: The power adapter and power cord vary by local or region.

## **Appearance and Components**

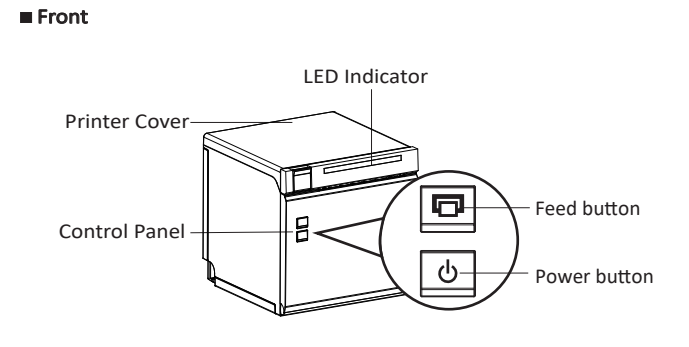

Inside

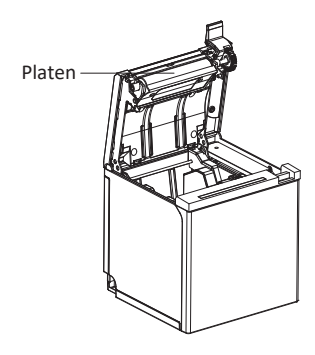

Rear

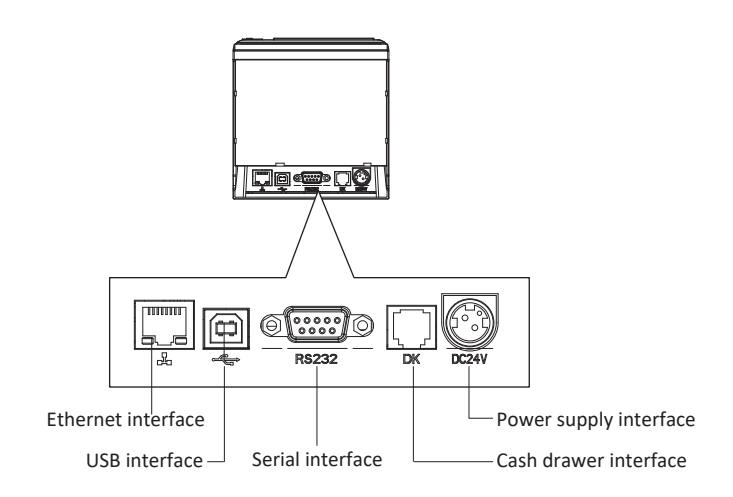

### **Paper Installation**

1. Press the cover open button to open the cover.

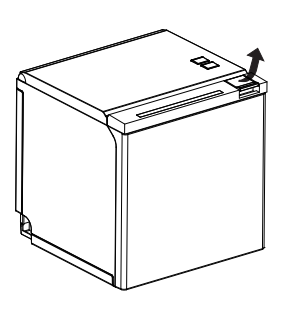

2. Install the roll paper in the correct direction of the roll paper.

# Thermosensitive layer

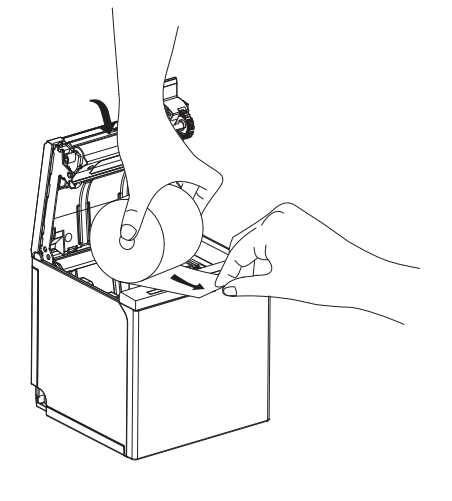

3.Pull out some roll paper, and close the printer cover.

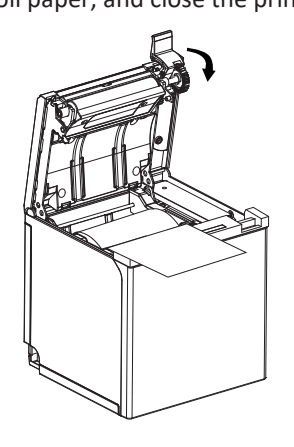

4. Tear the extra paper in the direction of printer.

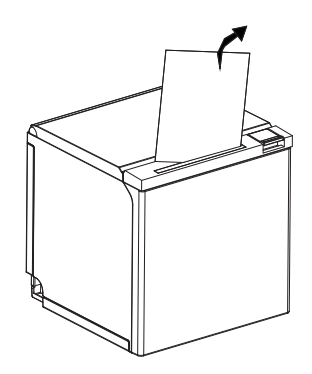

## **Power Supply**

- 1.Connect power adapter to printer.
- 2.Connect power adapter to power cord.
- 3.Plug the other side of power cord into the socket outlet.

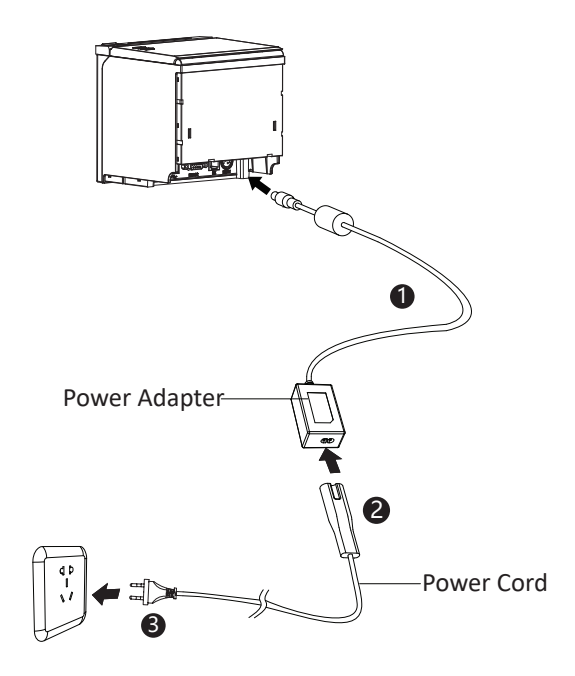

## **Bluetooth/Ethernet/Wi-Fi Settings**

1) Bluetooth Setting

- Default name: BT Printer
- Default password: 0000 or 1234

Refer to POS Printer Bluetooth Manual for more details.

Note: this setting is only available for models with Bluetooth.

2) Ethernet Setting

Connect Ethernet to the printer.

The default Ethernet mode is Static IP Mode with IP address "192.168.0.31", Subnet mask "255.255.255.0" and Default gateway "192.168.0.1".

Please refer to Utility Tool Manual for more details.

Note: this setting is only available for models with Ethernet.

3) Wi-Fi Setting

Printer WiFi factory default is AP mode with IP address "192.168.1.1" and SSID "POS\_WIFI". After the PC or mobile phone is connected to printer successfully, users can click below link and do some parameter settings. Link: http://192.168.1.1/ Access password: 12345678

Note: this setting is only available for models with Wi-Fi.